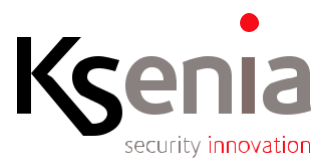

## User guide to update ergo-T keypad firmware (S.O. Android)

This document describes step-by-step the procedure to update ergo-T keypad (S.O. Android) firmware. An online available update file is notified on the ergo-T keypad by an icon.

## OVERVIEW

The updating procedure is divided into three phases:

- 1. download firmware update file;
- 2. install firmware update file;
- 3. keypad restart.

## RECOMMENDATIONS

Before starting the update:

- Make sure that the keypad is correctly powered: minimize outage risks that wolud render the update unusable through a back-up protected source.
- Do not interrupt the updating procedure to avoid damaging the firmware update file.

| Step | What you need to do:                                                                                                    | Exan | npl | le                       |                                   |        |             |                    |
|------|----------------------------------------------------------------------------------------------------|------|-----|--------------------------|-----------------------------------|--------|-------------|--------------------|
| 1.   | When the online update file is available, a<br>yellow dot appears above the 'Settings'<br>icon, press to enter the menu. |      | Ċ   | 15:27<br>Sunday 19 April | ergo-<br>outdoor<br>indoor<br>arm | disarm | Grottammare | <b>⊘</b><br>K⊊enia |

## PROCEDURE

| 2. | Scroll the menu up to 'Download<br>firmware update' item and press to start<br>the download.<br>Downloading may take several minutes<br>because the size of the update package is<br>600Mb. | Change Pin       Clear favourites       Dark Theme       Login required       X       Allow access to the operating system       Install updates       Download firmware update       Install updates       Install updates       Install updates                                                                                                    |
|----|----------------------------------------------------------------------------------------------------|----------------------------------------------------------------------------------------------------|
|    | During the download phase, on the<br>'Downloading' item appears the<br>description of the operation in progress.<br>During this phase ergo-T can be used<br>normally.                       | ✓     Panel Settings <ul> <li>Change Pin</li> <li>Clear favourites</li> <li>Dark Theme</li> <li>Dark Theme</li> <li>Login required</li> <li>Sinstal updates</li> <li>Instal updates</li> <li>Downloading</li> <li>Info</li> <li>Info</li> </ul>                                                                                                    |
| 3. | On the 'Download firmware update' item,<br>'Install firmware update' appears when<br>the download is complete, press to start<br>the installation.                                          | Image: Change Pln     Image: Image: Change Pln       Image: Change Pln     Image: Image: Ima |
|    | Press 'OK' to confirm.<br>The installation procedure will take about<br>20 minutes.<br>At the end, the keypad will restart<br>automatically.                                                | Panel Settings      Ordenge Pin      Clear favouriter      Dark There      Doyu vant to install the firmware update?      The ergo-T will be restarted. A system pop-up will be     install code of the give fixe a starter procedure.      Install updates      Install firmware update      Info                                                                                                    |

| 4. | A few seconds after the keypad restarts, a<br>message appears, as shown in the next<br>image, so press 'Install' button.                                                                                                    | Sunday 19 April     ergo-T1     Grottammare     file 37     Sunday 19 April     indoor     indoor |
|----|----------------------------------------------------------------------------------------------------|----------------------------------------------------------------------------------------------------|
| 5. | During this phase, the ergo-T keypad will<br>check the validity of the download, the<br>duration of this operation lasts few<br>minutes.<br>When finished, the keypad restarts once<br>again and the "Firmware updating" screen<br>is displayed for about 10 minutes. | ergo-T1 18:37 Sunday 19 April Outdoor Firmware Updating Checking the package! The Device is going to reboot Disarmed Disarmed I I I I I I I I I I I I I I I I I I I                                                                                                    |
| 6. | At the next restart, a message will inform<br>the user about the outcome of the<br>procedure and before returning to the<br>HOME page, it is necessary to answer the<br>question whether you want to delete the<br>update file (cancellation is suggested).           | ergo-T1       18.37     outdoor     -     Brottammare       18.37     outdoor     -     Brottammare       Sunday 19 April     indoor     -     Brottammare       Image: System Update     Good succeed/Do you want to delete the filer if not,the system may propose this update again.     No     vos       Image: No     vos     arm     diarm     partial       Diarmed     O     O     Kemba                                                                                                    |

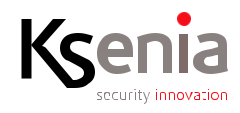

www.kseniasecurity.com